# ЛАБОРАТОРНАЯ РАБОТА №13 Расчет по формулам в Excel

### Цели:

- 1. закрепить умение выполнять расчет по формулам и функциям;
- 2. изучить виды адресации (абсолютную и относительную).

## Теоретическая часть

Формулы представляют собой выражения, по которым выполняются вычисления на рабочем листе. Формула начинается со знака равенства (=). В качестве аргументов формулы обычно используются значения ячеек, например: =А1+В1. Для вычислений в формулах используют различные виды адресации. ячейки, изменяющийся при копировании формулы Адрес называется относительным. Он имеет вид B1, A3. По умолчанию программа Excel рассматривает адреса ячеек как относительные. Относительная адресация ячеек – обычное явление при вычислениях по формулам. При копировании такой формулы вправо или влево будет изменяться заголовок столбца в имени ячейки, а при копировании вверх или вниз – номер строки. Абсолютная адресация используется в том случае, когда нужно использовать значение, которое не будет меняться в процессе вычислений. Тогда записывают, например, так: =\$A\$5. Соответственно, при копировании такой формулы в другие ячейки текущего рабочего листа, в них всегда будет значение =\$A\$5. Для того, чтобы задать ячейке абсолютный адрес, необходимо перед номером строки и номером столбца указать символ "\$" либо нажать клавишу F4. Смешанная адресация представляет собой комбинацию относительной и абсолютной адресаций, когда одна из составляющих имени ячейки остается неизменной при копировании. Примеры такой адресации: \$А3, В\$1 [1].

Функцию ЕСЛИ в Excel часто называют условной функцией. Рассмотрим синтаксис этой функции

=ЕСЛИ (логическое выражение, [значение если ИСТИНА], [значение если ЛОЖЬ]) Обязателен только первый аргумент (логическое выражение). Если опустить второй и третий аргумент, то вместо заданных нами значений будут выводиться значения «ИСТИНА» или «ЛОЖЬ» в зависимости от истинности логического выражения. Логическое выражение может принимать одно из двух значений — ИСТИНА или ЛОЖЬ. Если в функции ЕСЛИ значение выражения ИСТИНА, то в ячейку будет помещено значение из второго аргумента (значение если ИСТИНА). Если же выражение ложно, то в ячейке мы получим третий аргумент – значение если ЛОЖЬ [2].

В логическом выражении можно применять операторы сравнения:

#### http://kimrt.ru

- > больше;
- < меньше;
- >= больше или равно;
- <= меньше или равно;
- = равно;
- <> не равно.

#### Практическая часть

В документ Excel введите исходные данные и примените соответствующие форматирование (рис. 1). В табл. 1 указаны типы данных для соответствующих полей. Обратите особое внимание на то, как правильно вводить даты (см. ячейку C3 и ее значение в строке формул).

| na613.Pacчer no формуламиlsx - Microsoft Excel |                                                       |                                          |                                                 |                   |                    |          |                                       |                                                |                                           |                                       |                         |       |
|------------------------------------------------|-------------------------------------------------------|------------------------------------------|-------------------------------------------------|-------------------|--------------------|----------|---------------------------------------|------------------------------------------------|-------------------------------------------|---------------------------------------|-------------------------|-------|
|                                                | Главная                                               | Вставка Разметка ст                      | раницы Формулы Данны                            | e Pei             | цензирован         | ие Вид   | Разработ                              | чик                                            |                                           |                                       | 0 - *                   | ×     |
| Bcr                                            | Агі<br>авить 🕜 Ж                                      | al Cyr - 14 - ()<br>K <u>4</u> - () - () | A` A` ≡ ≡ ≡ ≫~<br><u>A</u> • <b>≡</b> ≡ ≡ ‡ ‡ ‡ | рана Да<br>19 - 🗐 | та<br> - % 000     |          | Условное ф<br>Форматирс<br>Стили ячее | оорматирование *<br>овать как таблицу *<br>к * | На Вставить +<br>На Удалить +<br>Формат + | Σ •<br>Я<br>Сортировк<br>2 • и фильтр | а Найтии<br>выделить т  |       |
| Буфе                                           | о обмена 🖻                                            | Шрифт                                    | Б Выравнивание                                  | <b>B</b>          | Число              | 5        | (                                     | Стили                                          | Ячейки                                    | Редактиро                             | вание                   |       |
| -                                              | C3                                                    |                                          | .01.2003                                        | 2427              |                    |          |                                       |                                                |                                           | 6                                     |                         | ×     |
|                                                | A                                                     | В                                        | C                                               | D                 | E                  | F        |                                       | G                                              | Н                                         |                                       | J                       | -     |
| 1                                              |                                                       | Sapo                                     | оботная плата сот                               | рудн              | иков               | фирмы '  | "Рога                                 | и копыта"                                      |                                           |                                       |                         |       |
| 2                                              | ФИО                                                   | Должность                                | Дата приема<br>на работу                        | Стаж              | Тарифные<br>ставки | Ставка   |                                       | Начислено                                      | Hanor                                     | Зароботная<br>плата, руб.             | Зароботная<br>плата, \$ |       |
| 3                                              | Іванов И.И                                            | I. Директор                              | 01 января 2003 г.                               |                   |                    | 5 000,00 | )p.                                   |                                                |                                           |                                       |                         |       |
| 4 <b>[</b>                                     | Тетров П.П                                            | . Водитель                               | 05 декабря 2012 г.                              |                   |                    | 2 000,00 | )p.                                   |                                                |                                           |                                       |                         | -     |
| 5 (                                            | Сидоров С.                                            | С. Инженер                               | 03 июня 2001 г.                                 |                   |                    | 3 000,00 | )p.                                   |                                                |                                           |                                       |                         |       |
| 6                                              | (ошкин К. <mark>К</mark> .                            | Гл. бух.                                 | 05 сентября 2006 г.                             |                   |                    | 4 000,00 | )p.                                   |                                                |                                           |                                       |                         |       |
| 7                                              | Лышкин М.І                                            | И. Охранник                              | 01 августа 2013 г.                              |                   |                    | 1 000,00 | )p.                                   |                                                |                                           |                                       |                         |       |
| 8                                              | Лошкин М.М                                            | И. Инженер                               | 04 декабря 2005 г.                              |                   |                    | 4 000,00 | )p.                                   |                                                |                                           |                                       |                         |       |
| 9 (                                            | Собакин С.                                            | С. Техник                                | 06 ноября 2007 г.                               |                   |                    | 2 000,00 | )p.                                   | C                                              |                                           | 5                                     |                         |       |
| 10 J                                           | Іосев Л.Л.                                            | Психолог                                 | 14 апреля 2005 г.                               |                   |                    | 3 000,00 | )p.                                   |                                                |                                           |                                       |                         |       |
| 11                                             | усев Г.Г.                                             | Техник                                   | 25 июля 2014 г.                                 |                   |                    | 2 000,00 | )p.                                   |                                                |                                           |                                       |                         |       |
| 12                                             | Волков В.В                                            | Снабженец                                | 02 мая 2001 г.                                  |                   |                    | 3 500,00 | )p.                                   |                                                |                                           |                                       |                         |       |
| 13                                             |                                                       |                                          |                                                 |                   |                    |          |                                       |                                                |                                           |                                       |                         |       |
| 14<br>15 k                                     | vpc \$                                                | 51 00p                                   |                                                 |                   |                    |          |                                       |                                                |                                           |                                       |                         |       |
| 16                                             |                                                       | 01,000.                                  |                                                 |                   |                    |          |                                       |                                                |                                           |                                       |                         |       |
| 17                                             |                                                       |                                          |                                                 | -                 |                    |          |                                       |                                                |                                           |                                       |                         | -     |
| Готов                                          | Корани Сведени 100 100 100 100 100 100 100 100 100 10 | я о стаже сотрудников                    | 🗶 Тарифне ставки 📗 Налогі                       | 1/12/             |                    |          |                                       |                                                |                                           | <b>1</b> 100% 🕞                       | □ (                     | ÷ .:: |

Рис. 1. Исходные данные

## Таблица 1. Типы данных

| Столбцы               | Форматы   | Примечания |
|-----------------------|-----------|------------|
| ФИО                   | текстовый |            |
| Должность             | текстовый |            |
| Дата приема на работу | дата      |            |

| Стаж                     | числовой | целые числа                    |
|--------------------------|----------|--------------------------------|
| Тарифная ставка          | числовой | целые числа                    |
| Ставка                   | денежный | рубли, 2 знака после запятой   |
| Начислено                | денежный | рубли, 2 знака после запятой   |
| Налог                    | денежный | рубли, 2 знака после запятой   |
| Заработанная плата, руб. | денежный | рубли, 2 знака после запятой   |
| Заработанная плата, \$   | денежный | доллары, 2 знака после запятой |

Столбцы, закрашенные синим цветом, рассчитываются по формулам. В табл. 2 указаны критерии и способы расчета. Результат представлен на рис. 2 [3]. Лист переименуйте в Налоги. В тетради запишите название работы, цели и выводы о выполненном задании.

| Столбец      | Правило                         | Формула                 |
|--------------|---------------------------------|-------------------------|
| Стаж         | Стаж рассчитывается на          | =ГОД(СЕГОДНЯ()-С3)-1900 |
|              | основании сегодняшней даты и    |                         |
|              | даты приема на работу           |                         |
| Тарифные     | Если стаж менее 5 лет, то TC=1, |                         |
| ставки       | иначе 2.                        |                         |
| Начислено    | ТС умножить на ставку           |                         |
| Налог        | Если начислено ≤1000, то налог  | =ЕСЛИ(G3<=1000;0;ЕСЛИ(G |
|              | не платится. Если – больше      | 3>3000;G3*0,2;G3*0,12)) |
|              | 3000, то налог 20%, в других    |                         |
|              | случаях – 12%                   |                         |
| Заработанная | 3П=Начислено - Налог            |                         |
| плата, руб.  |                                 |                         |
| Заработанная | Разделить ЗП в руб. на курс \$  | В формуле следует       |
| плата, \$    |                                 | использовать абсолютную |
|              |                                 | ссылку на курс доллара  |
|              |                                 | (\$B\$15)               |

#### http://kimrt.ru

| лаб13.Расчет по формулам.xlsx - Microsoft Excel 💶 🖛 🗙                     |                                                                                 |                                 |                          |               |                    |                                                                                                    |                |                                                                                                 |                                        |                         |
|---------------------------------------------------------------------------|---------------------------------------------------------------------------------|---------------------------------|--------------------------|---------------|--------------------|----------------------------------------------------------------------------------------------------|----------------|-------------------------------------------------------------------------------------------------|----------------------------------------|-------------------------|
|                                                                           | Главная Вставка Разметка страницы Формулы Данные Рецензирование Вид Разработчик |                                 |                          |               |                    |                                                                                                    |                |                                                                                                 | 🔘 – 🖻 3                                |                         |
| Агіаl Су<br>Вставить 🖌 Ж. Ж                                               |                                                                                 | r •  14 •  ,<br>Ч •   ⊡ •   ॐ • |                          | Г Де<br>8 - 🛒 | нежный<br>- % 000  | тарание тарование тарование тарование тарование таровать как таблицу<br>таровать как таблицу<br>таровать как таблицу<br>стили ячеек т |                | <ul> <li>З<sup>№</sup> Вставить *</li> <li>З<sup>№</sup> Удалить *</li> <li>Формат *</li> </ul> | Σ - Я<br>- Сортировн<br>- 2 - и фильтр | а Найти и<br>выделить т |
| Вуфер обмена 9 Шрифт 9 Выравнивание 9 Число 9 Стили Ячейки Редактирование |                                                                                 |                                 |                          |               |                    |                                                                                                    | звание         |                                                                                                 |                                        |                         |
| J3 ▼                                                                      |                                                                                 |                                 |                          |               |                    |                                                                                                    |                |                                                                                                 |                                        |                         |
| 1982.1                                                                    | ~                                                                               | 0                               | -                        | U             |                    |                                                                                                    | 0              |                                                                                                 |                                        |                         |
| 1                                                                         | Зароботная плата сотрудников фирмы "Рога и копыта"                              |                                 |                          |               |                    |                                                                                                    |                |                                                                                                 |                                        |                         |
| 2                                                                         | ОИФ                                                                             | Должность                       | Дата приема<br>на работу | Стаж          | Тарифные<br>ставки | Ставка                                                                                                    | Начислено      | Hanor                                                                                           | Зароботная<br>плата, руб.              | Зароботная<br>плата, \$ |
| 3                                                                         | Иванов И.И.                                                                     | Директор                        | 01 января 2003 г.        | 11            | 2                  | 5 000,00p                                                                                                    | b. 10 000,00p. | 2 000,00p.                                                                                      | 8 000,00p.                             | \$156,86                |
| 4                                                                         | Петров П.П.                                                                     | Водитель                        | 05 декабря 2012 г.       | 1             | 1                  | 2 000,00p                                                                                                    | 2 000,00p.     | 240,00p.                                                                                        | 1 760,00p.                             | \$34,51                 |
| 5                                                                         | Сидоров С.С.                                                                    | Инженер                         | 03 июня 2001 г.          | 13            | 2                  | 3 000,00p                                                                                                    | 6 000,00p.     | 1 200,00p.                                                                                      | 4 800,00p.                             | \$94,12                 |
| 6                                                                         | Кошкин К.К.                                                                     | Гл. бух.                        | 05 сентября 2006 г.      | 8             | 2                  | 4 000,00p                                                                                                    | . 8 000,00p.   | 1 600,00p.                                                                                      | 6 400,00p.                             | \$125,49                |
| 7                                                                         | Мышкин М.М.                                                                     | Охранник                        | 01 августа 2013 г.       | 1             | 1                  | 1 000,00p                                                                                                    | . 1 000,00p.   | 0,00p.                                                                                          | 1 000,00p.                             | \$19,61                 |
| 8                                                                         | Мошкин М.М.                                                                     | Инженер                         | 04 декабря 2005 г.       | 8             | 2                  | 4 000,00p                                                                                                    | o. 8 000,00p.  | 1 600,00p.                                                                                      | 6 400,00p.                             | \$125,49                |
| 9                                                                         | Собакин С.С.                                                                    | Техник                          | 06 ноября 2007 г.        | 7             | 2                  | 2 000,00p                                                                                                    | 4 000,00p.     | 800,00p.                                                                                        | 3 200,00p.                             | \$62,75                 |
| 10                                                                        | Лосев Л.Л.                                                                      | Психолог                        | 14 апреля 2005 г.        | 9             | 2                  | 3 000,00p                                                                                                    | 6 000,00p.     | 1 200,00p.                                                                                      | 4 800,00p.                             | \$94,12                 |
| 11                                                                        | Гусев Г.Г.                                                                      | Техник                          | 25 июля 2014 г.          | 0             | 1                  | 2 000,00p                                                                                                    | 2 000,00p.     | 240,00p.                                                                                        | 1 760,00p.                             | \$34,51                 |
| 12                                                                        | Волков В.В.                                                                     | Снабженец                       | 02 мая 2001 г.           | 13            | 2                  | 3 500,00p                                                                                                    | o. 7 000,00p.  | 1 400,00p.                                                                                      | 5 600,00p.                             | \$109,80                |
| 13                                                                        |                                                                                 |                                 |                          |               |                    |                                                                                                    |                |                                                                                                 |                                        |                         |
| 14                                                                        | KVDC \$                                                                         | 51 00p                          |                          |               |                    |                                                                                                    |                |                                                                                                 |                                        |                         |
| 16                                                                        | 1.7 PC 4                                                                        | 01,000.                         |                          |               |                    |                                                                                                    |                |                                                                                                 |                                        |                         |
| 17                                                                        |                                                                                 |                                 |                          |               |                    |                                                                                                    |                |                                                                                                 |                                        |                         |
|                                                                           | И (+) Н Сведения о стаже сотрудников / Тарифне ставки / Налоги / 2/             |                                 |                          |               |                    |                                                                                                    |                |                                                                                                 |                                        |                         |

Рис. 2. Итоговая таблица

# Источники

- 1. http://festival.1september.ru/articles/594987/
- 2. http://easyinformatics.ru/uroki/excel/funkciya-esli-v-excel
- 3. http://uchinfo.com.ua/exclusive/excel/excel6.htm